# Google Forms Student Self-Assessment Links and Instructions

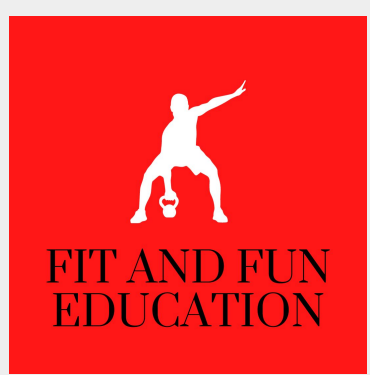

#### Table of Contents

- 1. Link to Create Your Own Copies of the Student Self-Assessment Form
- 2. Creating Your Own Copies of Forms
- 3. <u>Getting Your Results (Option 1) Downloading Current Results</u>
- 4. Getting Your Results (Option 2) Creating an Updating Spreadsheet
- 5. <u>Contact Us</u>

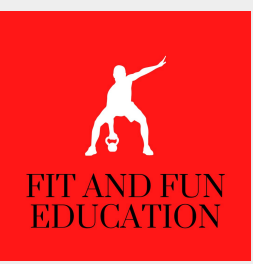

#### Student Self-Assessment Link

## **Baseball/Softball Unit**

## Self-Assessment Google Form

<u>Link</u>

#### Creating Your Own Copies of Forms

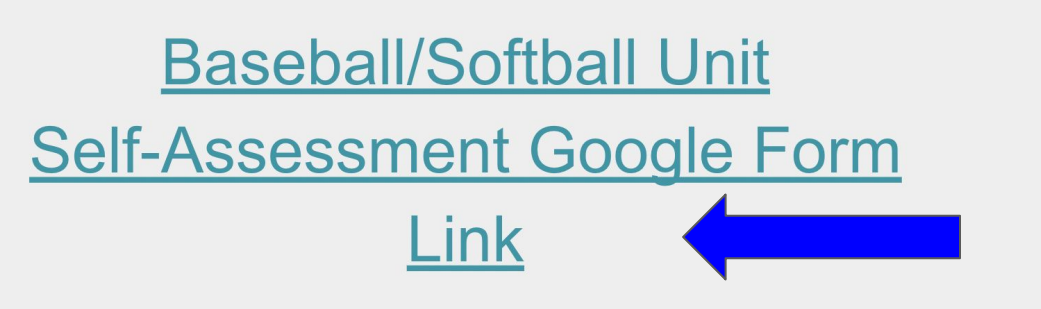

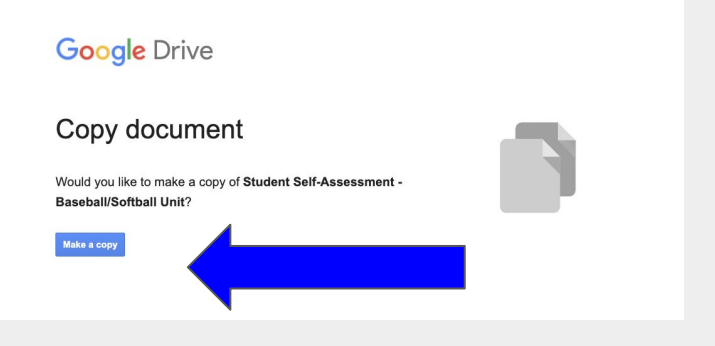

- 1. Click on an Self-Assessment Link
- 2. Click on the pop-up link to open the Google Form

1. Select "Make a Copy"

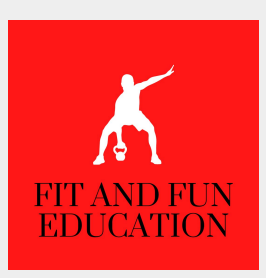

#### Getting Your Results (Option 1) - Downloading Current Results

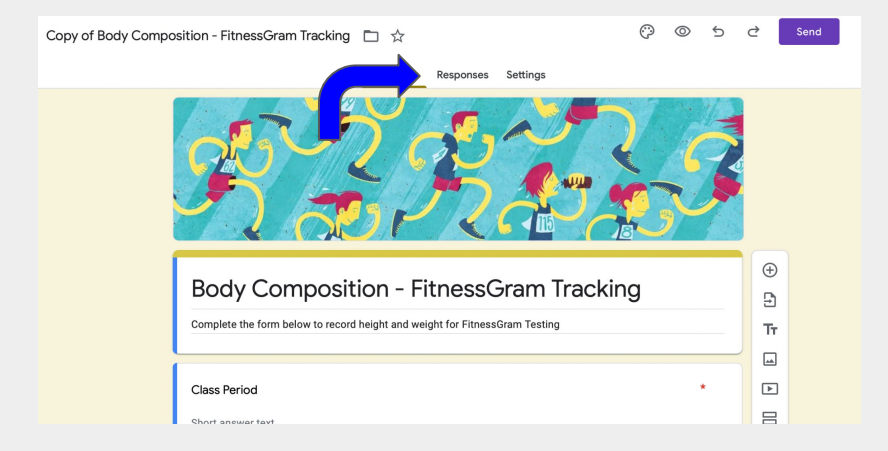

1. After opening your copy of the Google Form, click on Responses

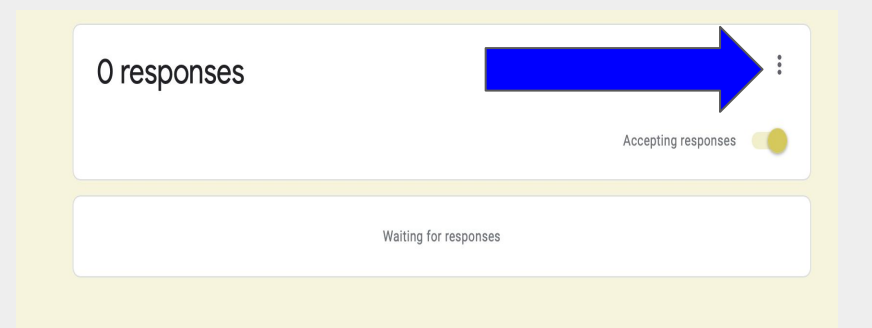

- 1. Click on Three Dot Icon
- 2. Make Sure the "Accepting Responses" Slider is Clicked
- 3. Select Download Responses (.csv)

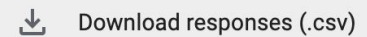

ing fo

#### Getting Your Results (Option 2) - Creating an Updating Spreadsheet

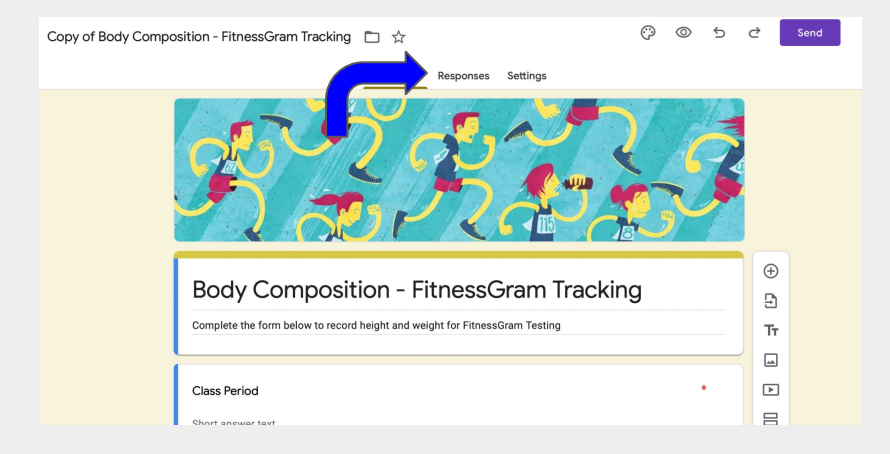

1. After opening your copy of the Google Form, click on Responses

| 0 responses |                       | : |
|-------------|-----------------------|---|
|             | Accepting responses   |   |
|             | Waiting for responses |   |

- 1. Click on Three Dot Icon
- 2. Make Sure the "Accepting Responses" Slider is Clicked
- 3. Choose "Select Response Destination"

Select response destination

#### Getting Your Results (Option 2) - Creating an Updating Spreadsheet (Cont'd)

- 1. You can now choose to create a new spreadsheet for your results or add your results to an existing spreadsheet
- 2. These results will update automatically each time a student submits a new response

| osition - Fitnes | sGram Tracking 💼 🚖                                  |                       | ()    | $\odot$ |
|------------------|-----------------------------------------------------|-----------------------|-------|---------|
|                  | Select response destination                         |                       | ×     |         |
| 0 resp           | • Create a new spreadsheet Copy of Body Composition | - F <u>Learn M</u>    | ore   | 8       |
|                  | O Select existing spreadsheet                       |                       |       | nses 🌘  |
|                  |                                                     | Cancel <mark>C</mark> | reate |         |
|                  |                                                     |                       |       |         |

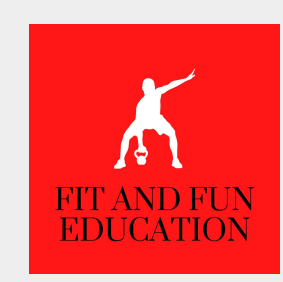

### <u>Contact Us</u>

### Questions or Concerns?

<u>Click Here for Help!</u>